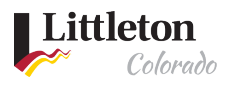

# Starting a Project Application Online

## **ONLINE APPLICATION PROCESS**

All applications online must have a user account. If you are a licensed contractor with the City of Littleton, you must access the <u>Littleton eTRAKIT Portal</u> using your contracting company's name. For more information about becoming a Licensed Contractor, see the <u>Contractor's</u> page under the <u>Building & Inspections</u> page.

Steps:

- Step 1: Are you in the City of Littleton?
- Step 2: Starting an Application
- Step 3: Log in
- Step 4: Accept City Disclaimer
- Step 5: Select Permit Type
- Step 6: Selecting the Address
- Step 7: Attaching Documentation
- Step 8: Permit Contacts
- Step 9: Submitting Application

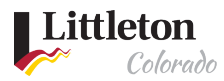

# Step 1: Are you in the City of Littleton?

Using an Internet Explorer browser, use the <u>Address Wizard</u> to see if you are in Littleton's city limits. Many properties in the region use a Littleton mailing address, however may be located within unincorporated Arapahoe, Jefferson, or Douglas Counties.

| Littleton<br>Colorado         |                                             |                                                                                                    |                                    |                              |                  |
|-------------------------------|---------------------------------------------|----------------------------------------------------------------------------------------------------|------------------------------------|------------------------------|------------------|
| My<br>Littleton               | City<br>Services                            | Building &<br>Development                                                                                                    | Business<br>Resources              | Connect<br>With Us           | l Want<br>To     |
|                               |                                             |                                                                                                    |                                    |                              |                  |
| Bemis Library                 | My Littleton                                | » Man Gallery »                                                                                                    |                                    |                              |                  |
| City Council                  |                                             | <u></u>                                                                                                    |                                    |                              |                  |
| City Events                   | Addr                                        | ess Wizard                                                                                                    |                                    |                              |                  |
| Community Linl                | ks                                          |                                                                                                    | Font Size: 🛨 🗖 🕂                   | Share & Bookmark Fe          | edback 🛛 🖶 Print |
| Cupola Cam                    | Welcome                                     | to the Address Wizard! U                                                                                                    | Jse this search functi             | ion to determine whether     | r an address is  |
| + Demographics                | How to                                      | use the Address W                                                                                                    | lizard                             |                              |                  |
| Census 2020                   | How to                                      | use the Address w                                                                                                    |                                    | - 1                          |                  |
| COVID-19 — Co<br>Information  | ronavirus the<br>• You                      | er an address and click the<br>search field.<br>J do not need to enter a ci                                                                                                    | e search icon. The re:<br>ty name. | sults will appear on the m   | hap and below    |
| Resources and<br>Assistance   | <ul> <li>If you aga</li> <li>See</li> </ul> | <ul> <li>If you get an unexpected result, check the street name and number for errors and try again.</li> <li>See the Zening Map for extended mapped information such as zening, council district</li> </ul> |                                    |                              |                  |
| Envision Littleto             | in wat                                      | ter and sanitation districts                                                                                                    | , and school district.             | 0.                           |                  |
| Historic Preserv              | ation                                       |                                                                                                    | Little                             | ton Address Wiz              | × □ ×            |
| Littleton Museu               | m                                           |                                                                                                    |                                    |                              |                  |
| + Littleton History           |                                             | Bear 285                                                                                                    |                                    | rch for an address or locate | on map           |
| Littleton Plans               |                                             | Park 5                                                                                                    | L 225                              | Find address or place        |                  |
| + Littleton 8 TV              |                                             | DENVE                                                                                                    | B Per 7                            |                              |                  |
| - Map Gallery                 | $\odot$                                     |                                                                                                    | 173/                               |                              |                  |
| Address Wizar                 | ď                                           | Ken Caryl                                                                                                    | olumbine                           |                              |                  |
| Littleton City L<br>Places    | imits &                                     | South                                                                                                    | Andre                              |                              |                  |
| Map to Littleto               | on Center                                   | Park<br>Hildebrand Chatfi<br>Ranch State F                                                                                                    | eld Santa                          |                              |                  |
| Map to Bemis                  | Library                                     | on Park Park                                                                                                    | feor                               |                              |                  |
| Map to Museu                  | im ABA                                      | Lockheed &                                                                                                    | City                               |                              |                  |
| Map to Aging<br>Resource Cent | Well If you con<br>ter Wizards:             | tinue to get an unexpected                                                                                                    | d or negative result, (            | check these county parce     | l Address        |

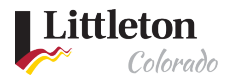

#### Step 2: Starting an Application

After confirming your Address is in Littleton, navigate to the <u>Littleton eTRAKiT Portal</u>. If the address is not in Littleton, please contact the municipal agency for the property.

| Littleton Address Wiz 😣 🗖 🗙            |  |  |  |  |
|----------------------------------------|--|--|--|--|
| Search for an address or locate on map |  |  |  |  |
| ▼ 2255 W BERRY AVE X Q                 |  |  |  |  |
| < Municipal Boundary                   |  |  |  |  |
| Address is in<br>Littleton             |  |  |  |  |

Click on Apply under Planning Projects to start your application

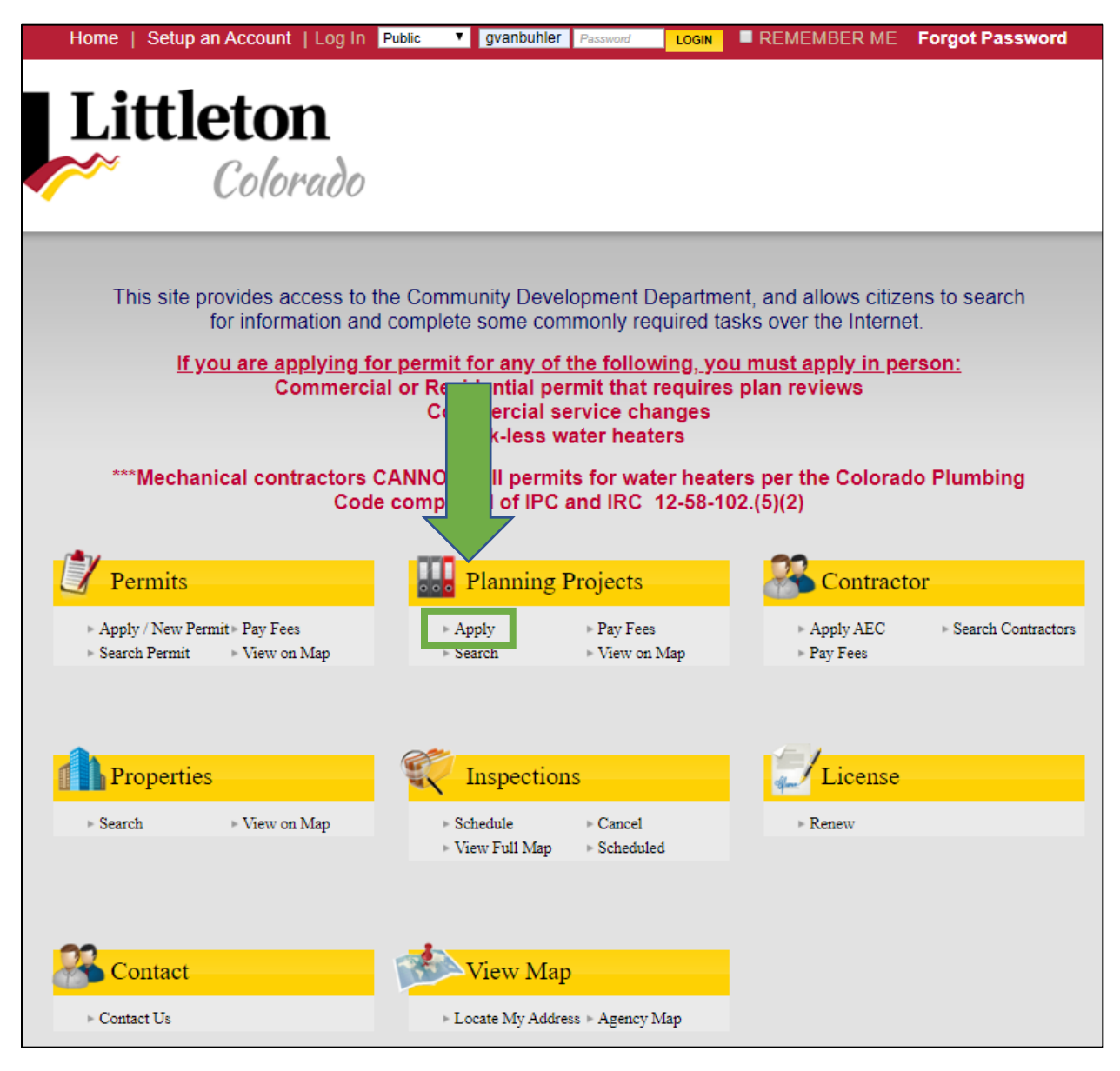

Last modified 7/24/2020

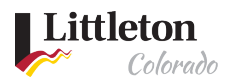

#### Step 3: Log in

Log in with a Public Login or as a contractor. Existing Contractors that are licensed with the City of Littleton will use the company name as your username to obtain permits. If you had a contractor account prior to the new eTRAKiT system you will need to set up a new password the first time you log in using *Littleton eTRAKiT Recovering Password* found on <u>eTRAKiT Help</u>. The login information will be sent to the email address that was provided during set up. For more information to set up a public account see *Littleton eTRAKiT Create Public Account* found on <u>eTRAKiT Help</u>.

| <form><form><form><form></form></form></form></form>                                                                                                    | Home   Setup an Accoun                                                                                           | t   Log In Public 🔻 Usen | name Password LOGIN                                       | REMEMBER ME                 | Forgot Password              |
|----------------------------------------------------------------------------------------------------|----------------------------------------------------------------------------------------------------|--------------------------|-----------------------------------------------------------|-----------------------------|------------------------------|
| Passed:   * Application:   * Application:                                                                                                    | Permits  Apply / New Permit  Search Permit  Pay Fees  View on Map  Planning Projects                             | User Name:               | Public Login 🔍                                            |                             |                              |
| Circuitations Part Contractor Por parties Por parties Por parties Por part Res Por part Res Po                                                                                                    | Fianning Frojects<br>Apply for New Project<br>Search Projects<br>Pay Fees<br>View on Map                         | Password:                | LOGIN                                                     |                             |                              |
| <pre>s vero msp Sections Sections Secti</pre> | Contractor<br>Apply AEC<br>Search Contractors<br>Pay Fees<br>Properties<br>Search Property                       |                          | <u>New Users click here to re</u><br>Forgot your password | <u>gister</u><br>?          |                              |
| Schedie   Schedie   Schedie   Cond   Very on App   Schedied   Cicrose   Renv   Map   Schedied   Cars   Schedied   Cars   Schedied                   Contract Contract Contra                                                                                                    | ▶ View on Map                                                                                                    |                          | Contractor Login                                          | <u>a</u>                    |                              |
| <ul> <li>a Locate My Address</li> <li>By All Fees</li> <li>a Juil Isens</li> <li>Contact</li> <li>Contact</li> <li>Contact is</li> </ul> The City of Littleton, CO makes every effort to produce and publish the most current and accurate information possible. No warranties, expressed or implied, are provided for the data herein, its use, or its interpretation. Utilization of this website indicates understanding and acceptance of this statement. <b>City City City City City City City City </b>                                                                                                    | Inspections<br>> Schedule<br>> Cancel<br>> View on Map<br>> Scheduled<br>License<br>> Renew<br>Map<br>> View Map | Username:<br>Password:   |                                                           | •                           |                              |
| The City of Littleton, CO makes every effort to produce and publish the most current and accurate information possible. No warranties, expressed or implied, are provided for the data herein, its use, or its interpretation. Utilization of this website indicates understanding and acceptance of this statement.                                                                                                    | Shopping Cart<br>Pay All Fees<br>Paid Items<br>Contact<br>Contact<br>Contact us                                  |                          | Forgot your password                                      |                             |                              |
| Littleton<br>Colorado<br>2255 W Berry Ave, Littleton, CO 80120                                                                                                    |                                                                                                    |                          |                                                           |                             |                              |
| Littleton<br>Colorado<br>2255 W Berry Ave, Littleton City of Littleton, CO 80120                                                                                                    |                                                                                                    |                          |                                                           |                             |                              |
| 2255 w Berry Ave, Littleton City of Littleton, CO 80120                                                                                                    |                                                                                                    | on<br>olorado            |                                                           | 1155 W/ Dame. Ave. 1 /201-0 | n City of Litelator CO 80120 |
|                                                                                                    |                                                                                                    |                          |                                                           | 2255 w Berry Ave, Littleto  | ar ony of Entreton, CO 80120 |

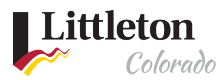

# Step 4: Read and Accept City Disclaimer

| My Dashboard                                                                             | I am the owner or have owner's authorization to apply. This application shall be submitted                                                                                                    |
|------------------------------------------------------------------------------------------|----------------------------------------------------------------------------------------------------|
| Permits  Apply / New Permit Search Permit Pay Fees View on Map Issued Permits Report     | with all applicable application tees and submittal requirements. Incomplete applications will<br>not be accepted. Submittal of this application does not establish a vested property right.<br>Processing and review of this application may require the submittal of additional<br>information, subsequent reviews, and/or meetings, as outlined in the City of Littleton<br>Municipal Code and operating standards. A neighborhood meeting is required for all<br>applications that require a public hearing. After three (3) months of inactivity, a reminder will<br>be sent to applicants that action is required within the next thirty (30) days. At that time, the |
| Planning Projects<br>Apply for New Project<br>Search Projects<br>Pay Fees<br>View on Map | Case will be closed.<br>O I Agree<br>O I Disagree                                                                                                    |
| Contractor<br>Search Contractors<br>Pay Fees                                             | CONTINUE                                                                                                    |

#### Step 5: Select Project Type

Select the project type and sub type. Note, you will need a separate application for each project type associated with your plan. All fields with asterisks (\*) in front of the title must be completed to submit the application.

\*\* Note that the Detailed Project Description is limited to 60 characters

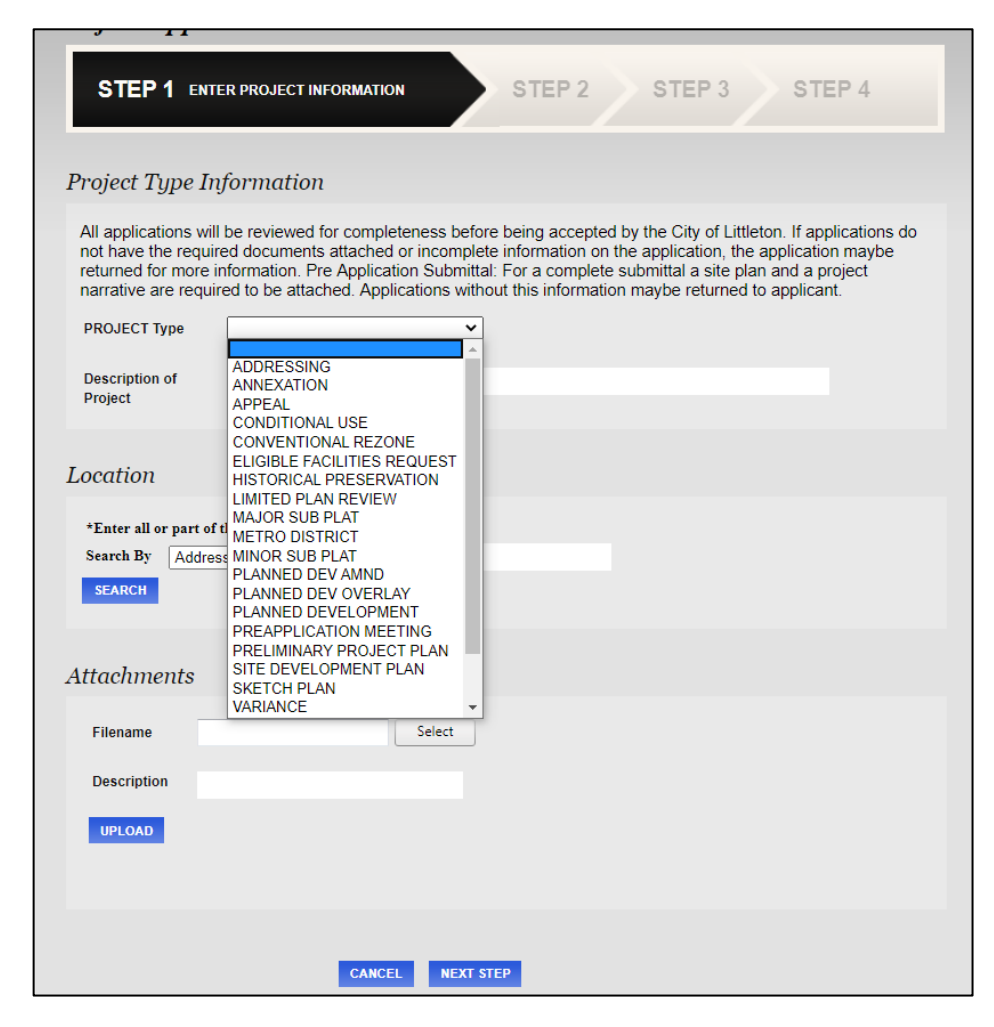

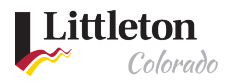

#### Step 6: Selecting the Address

Projects must be linked to a valid Littleton parcel or address. If your address or parcel number is not found, please make sure that you are using the correct address format. For directional streets please use W instead of West and there is no abbreviation. You can also just enter in the address numbers to find like results and select the address or parcel number from the list.

| Location                                           |          |
|----------------------------------------------------|----------|
| *Enter all or part of the address and press search |          |
| Search By Address   2255 w berry                   |          |
| SEARCH                                             |          |
| Select address below                               |          |
| 2255 W BERRY AVE - PARCEL                          | -        |
|                                                    |          |
|                                                    |          |
|                                                    |          |
|                                                    | <b>_</b> |
|                                                    |          |

**Note:** If the address does not populate, verify that your address is correct and within the city limits of Littleton. All addresses can be verified using our online <u>Address Wizard</u>.

#### Step 7: Attaching Documentation

Upload the documents indicated on the pre-application meeting checklist (note, a preapplication meeting is not required for Addressing, Appeals, Eligible Facilities Requests, certain Historic Preservation applications, and Zoning Letter applications). For all project application types, required documents are listed in the application's Operating Standards which may be viewed and downloaded on the city website under <u>Building & Development</u>.

Please name your files according to the naming convention indicated on the checklist. Improperly named files may result in an incomplete application. Different project types require additional documentation to be submitted. If you need to submit additional documentation these are the file types that are accepted:

- Adobe: PDF
- Word: DOC, DOCX
- Excel: XLS, XLSX
- Image File: JPG, JPEG, PNG

Select the attachments to add to your application

| Attachments | 3                |
|-------------|------------------|
| Filename    | Select           |
| Description |                  |
| UPLOAD      |                  |
|             |                  |
|             |                  |
|             | CANCEL NEXT STEP |

Last modified 7/24/2020

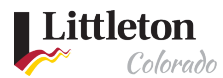

#### Add a Description of the document to upload and click **UPLOAD**

| Filename       Select         Site Plan - 2020-06-08.pdf × Remove       Design Standards Checklist - 2020-6-08.pdf × Remove         Comprehensive Plan Checklist - 2020-06-08.pdf × Remove       Comprehensive Plan Checklist - 2020-06-08.pdf         Description:       Description:         Description:       Site Plan - 2020-06-08.pdf         Description:       Site Plan - 2020-06-08.pdf | Filename       Select         • Site Plan - 2020-06-08.pdf x Remove       •         • Design Standards Checklist - 2020-6-08.pdf x Remove       •         • Comprehensive Plan Checklist - 2020-06-08.pdf x Remove       •         Comprehensive Plan Checklist - 2020-06-08.pdf x Remove       •         Description:       •         Description:       •         Site Plan - 2020-06-08.pdf       •         Description:       • | ttachments                  |                                          |
|----------------------------------------------------------------------------------------------------|----------------------------------------------------------------------------------------------------|-----------------------------|------------------------------------------|
| <ul> <li>Site Plan - 2020-06-08.pdf × Remove</li> <li>Design Standards Checklist - 2020-6-08.pdf × Remove</li> <li>Comprehensive Plan Checklist - 2020-06-08.pdf × Remove</li> <li>Comprehensive Plan Checklist - 2020-06-08 df</li> <li>Description:</li> <li>Description:</li> <li>Site Plan - 2020-06-08.pdf</li> </ul>                                                                         | <ul> <li>Site Plan - 2020-06-08.pdf × Remove</li> <li>Design Standards Checklist - 2020-6-08.pdf × Remove</li> <li>Comprehensive Plan Checklist - 2020-06-08.pdf × Remove</li> <li>Comprehensive Plan Checklist - 2020-06-08.pdf</li> <li>Description:</li> <li>Site Plan - 2020-06-08.pdf</li> <li>Description:</li> </ul>                                                                                                    | Filename                    | Select                                   |
| <ul> <li>Design Standards Checklist - 2020-6-08.pdf × Remove</li> <li>Comprehensive Plan Checklist - 2020-06-08.pdf × Remove</li> <li>Comprehensive Plan Checklist - 2020-06-08 clf</li> <li>Description:</li> <li>Description:</li> <li>Site Plan - 2020-06-08.pdf</li> </ul>                                                                                                    | <ul> <li>Design Standards Checklist - 2020-6-08.pdf × Remove</li> <li>Comprehensive Plan Checklist - 2020-06-08.pdf × Remove</li> <li>Comprehensive Plan Checklist - 2020-06-08.pdf</li> <li>Description:</li> <li>Site Plan - 2020-06-08.pdf</li> <li>Description:</li> </ul>                                                                                                    | Site Plan - 2020            | 0-06-08.pdf × Remove                     |
| Comprehensive Plan Checklist - 2020-06-08.pdf × Remove Comprehensive Plan Checklist - 2020-06-08 df Description: Design Standards Checklist - 2020-6-08.pdf Description: Site Plan - 2020-06-08.pdf Description:                                                                                                    | Comprehensive Plan Checklist - 2020-06-08.pdf × Remove Comprehensive Plan Checklist - 2020-06-08 df Description: Design Standards Checklist - 2020-6-08.pdf Description: Site Plan - 2020-06-08.pdf Description:                                                                                                    | Design Standar              | ds Checklist - 2020-6-08.pdf 🗙 Remove    |
| Comprehensive Plan Checklist - 2020-06-08 df<br>Description:<br>Design Standards Checklist - 2020-6-08.pdf<br>Description:<br>Site Plan - 2020-06-08.pdf                                                                                                    | Comprehensive Plan Checklist - 2020-06-08 df<br>Description:<br>Design Standards Checklist - 2020-6-08.pdf<br>Description:<br>Site Plan - 2020-06-08.pdf<br>Description:                                                                                                    | Comprehensive               | Plan Checklist - 2020-06-08.pdf × Remove |
| Description:<br>Site Plan - 2020-06-08.pdf                                                                                                    | Description: Site Plan - 2020-06-08.pdf Description:                                                                                                    | Description:<br>Design Star | ndards Checklist - 2020-6-08.pdf         |
| Site Plan - 2020-06-08.pdf                                                                                                    | Description:                                                                                                    | Description:                |                                          |
|                                                                                                    |                                                                                                    | Site Plan - 2               | 2020-06-08.pdf                           |
| UPLOAD                                                                                                    |                                                                                                    |                             |                                          |

Read and Accept Upload disclaimer

| 🖃 Disclaimer               |                  |                             |          |
|----------------------------|------------------|-----------------------------|----------|
| Your attachments have been | uploaded. They w | vill be reviewed for comple | eteness. |
|                            | ACCEPT CA        | NCEL                        | *        |
| riiename                   | Derect           | •                           |          |

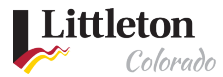

| Attachments |                  |                                                                  |        |
|-------------|------------------|------------------------------------------------------------------|--------|
| Filename    | Select           | Attachments:<br>Comprehensive Plan<br>Checklist - 2020-06-08.pdf | DELETE |
| Description |                  | Design Standards Checklist -<br>2020-6-08.pdf                    | DELETE |
|             |                  | Site Plan - 2020-06-08.pdf                                       | DELETE |
|             |                  |                                                                  |        |
|             | CANCEL NEXT STEP |                                                                  |        |

Once Uploaded, you can select another file to upload, delete a file or click **NEXT STEP** 

## Step 8: Project Contacts

After clicking on **NEXT STEP**, you will enter in the contacts for the project. Most of this information will be already completed based on your information on the City of Littleton's eTRAKiT profile. Any fields that have an asterisks (\*) is a required field and you will not be able to move forward until it is added. Click **NEXT STEP** to proceed in the process.

| Applicati   | Application for a SITE DEVELOPMENT PLAN Project |                |                           |  |  |
|-------------|-------------------------------------------------|----------------|---------------------------|--|--|
| Applicant I | Information                                     |                |                           |  |  |
| *Name       | Your Name Here                                  | *Phone         | (303) 795-3778            |  |  |
| *Address    | 2255 W. Berry Ave.                              | *Email Address | konsager@littletongov.org |  |  |
| *City       | Littleton                                       |                |                           |  |  |
| *State      | со                                              | *Zip           | 8012 -                    |  |  |
| Owner Info  | ormation                                        |                |                           |  |  |
| *Name       | LITTLETON CITY OF                               | *Phone         | ()                        |  |  |
| *Address    | 2255 W BERRY AVE                                | *Email Address |                           |  |  |
| *City       | LITTLETON                                       |                |                           |  |  |
| *State      | со                                              | *Zip           | 8016 -                    |  |  |
| Architect I | nformation                                      |                |                           |  |  |
| Name        |                                                 | Phone          | ()                        |  |  |
| Address     |                                                 | Email Address  |                           |  |  |
| City        |                                                 |                |                           |  |  |
| State       |                                                 | Zip            | -                         |  |  |
|             |                                                 |                | CLEAR                     |  |  |
| Civil Engin | Civil Engineer Information                      |                |                           |  |  |
| Name        |                                                 | Phone          | ()                        |  |  |
| Address     |                                                 | Email Address  |                           |  |  |
|             |                                                 |                |                           |  |  |

Last modified 7/24/2020

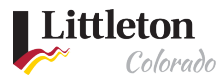

# Step 9: Submitting Application

After clicking **NEXT STEP**, you will be able to review and make edits to the application if needed. When done with those edits, click **NEXT STEP** again and your application will be submitted. Staff will review the applications and notify you if the application is complete or if more information is needed. Payment of fees is required before the technical review of your application or issuance of a zoning letter. Instructions for payment will be sent once a project application is accepted as complete.

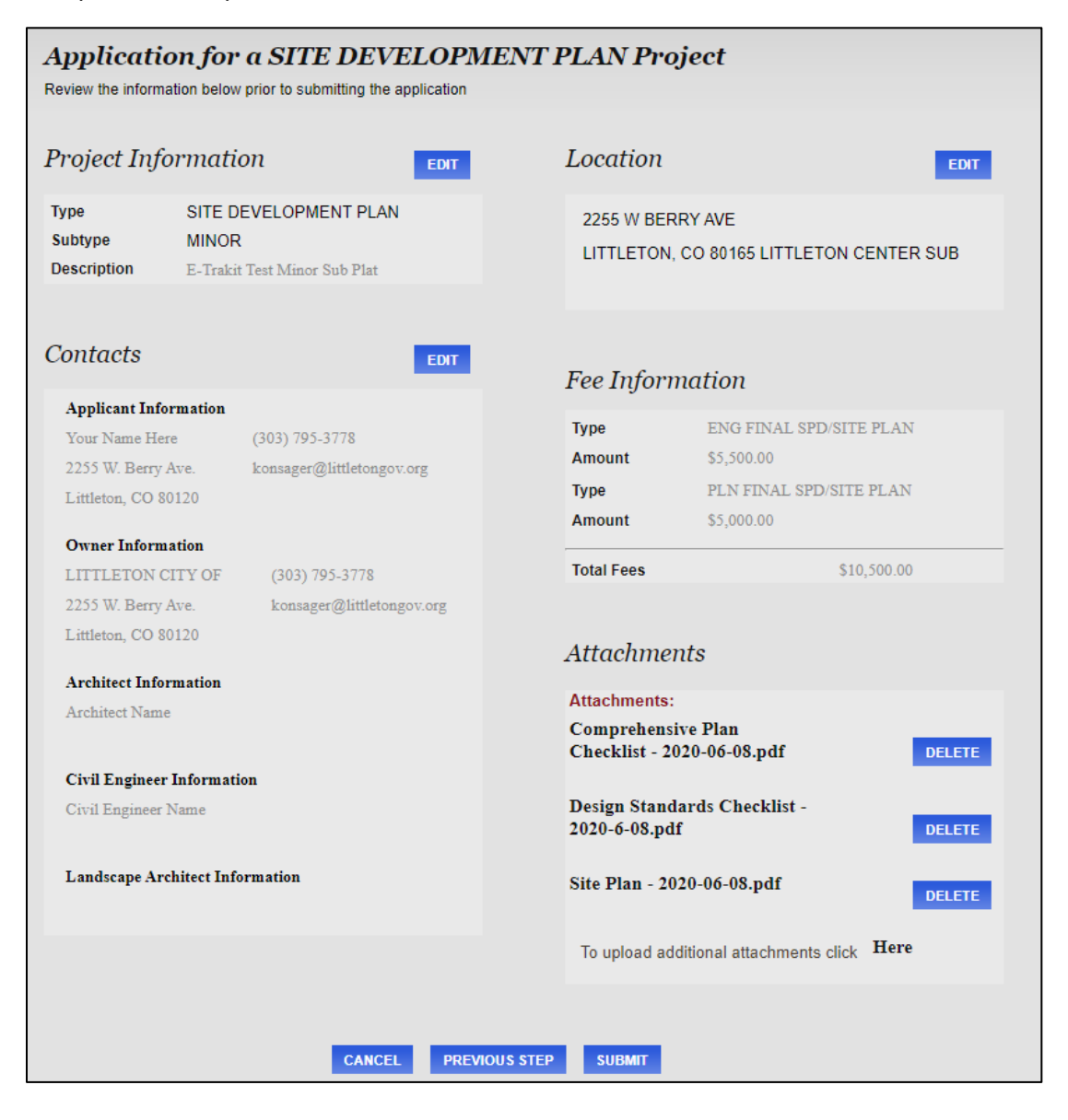